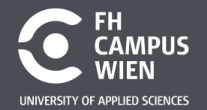

DIE HOCHSCHULE, DIE MEHR KANN.

#### **Electronic and Microcontroller**

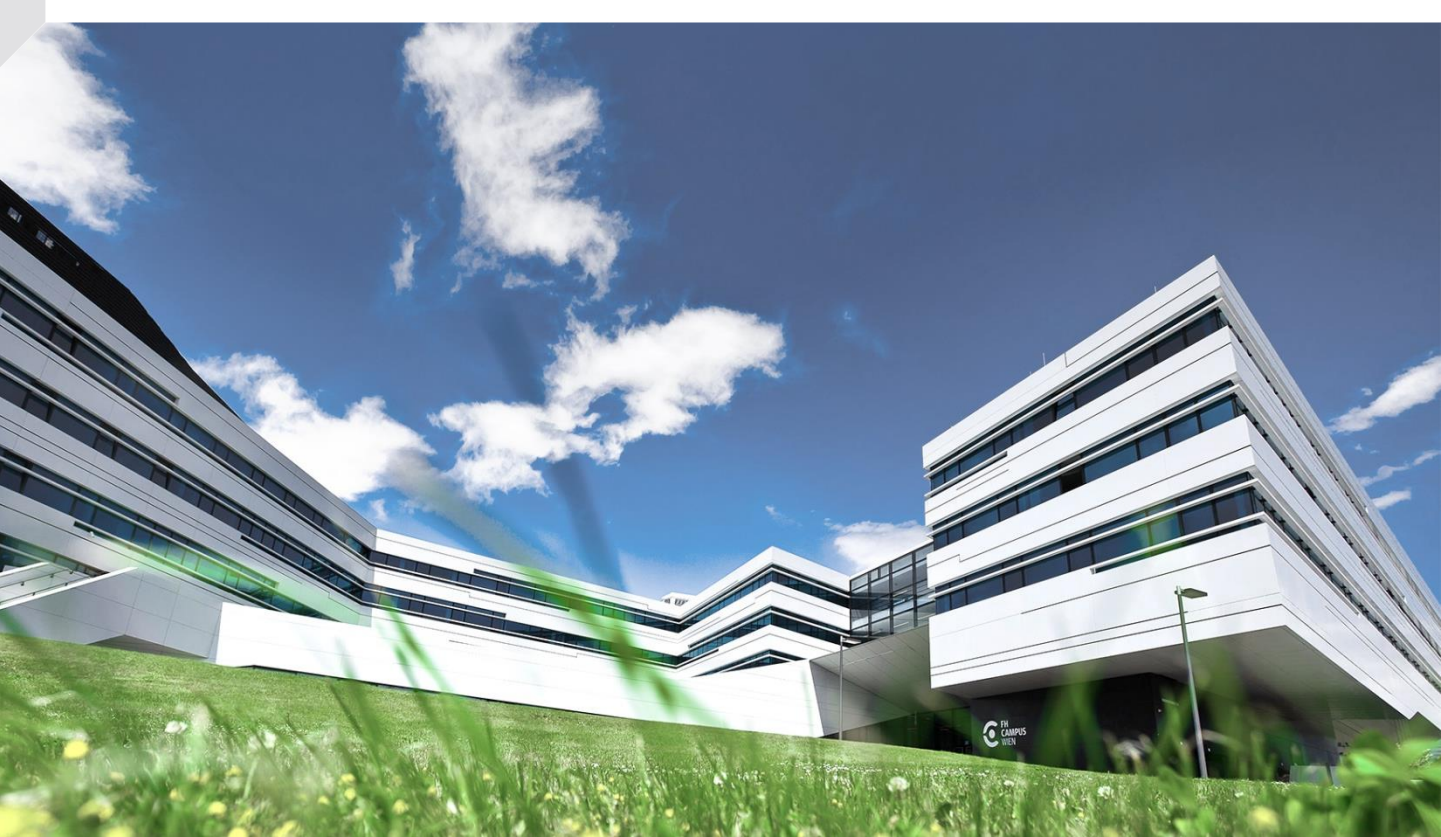

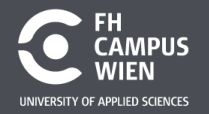

#### **RC-Tiefpass - Laborübung**

- 1. Ladevorgang (Sprungantwort)
- 2. Verzögerung und Schmitt-Trigger
- 3. PWM Mittelwertbildung
- 4. Übertragungsfunktion Sinus-Signal
- 5. USART-Übertragung

https://en.wikipedia.org/wiki/Universal\_asynchronous\_receiver-transmitter https://upload.wikimedia.org/wikipedia/commons/1/1f/Serial\_Programming.pdf

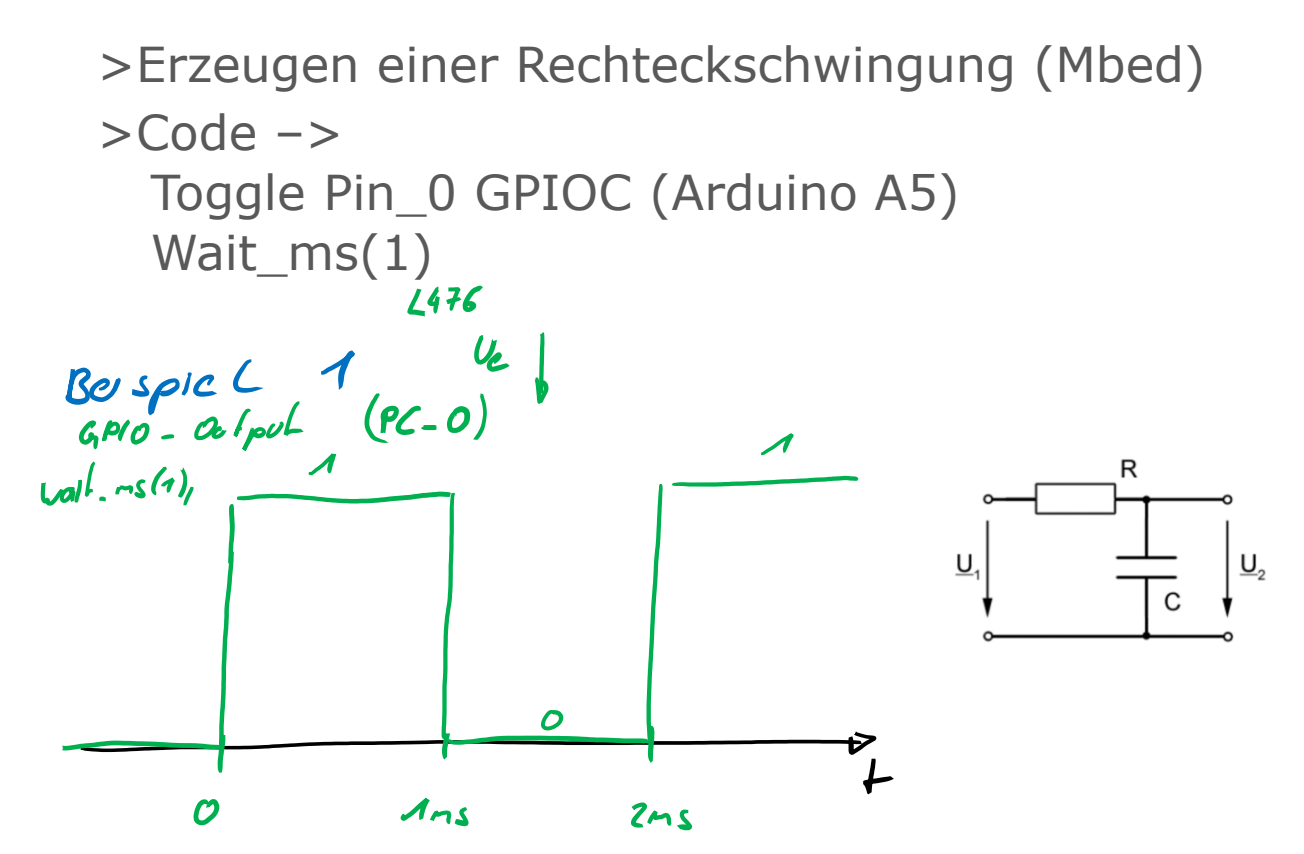

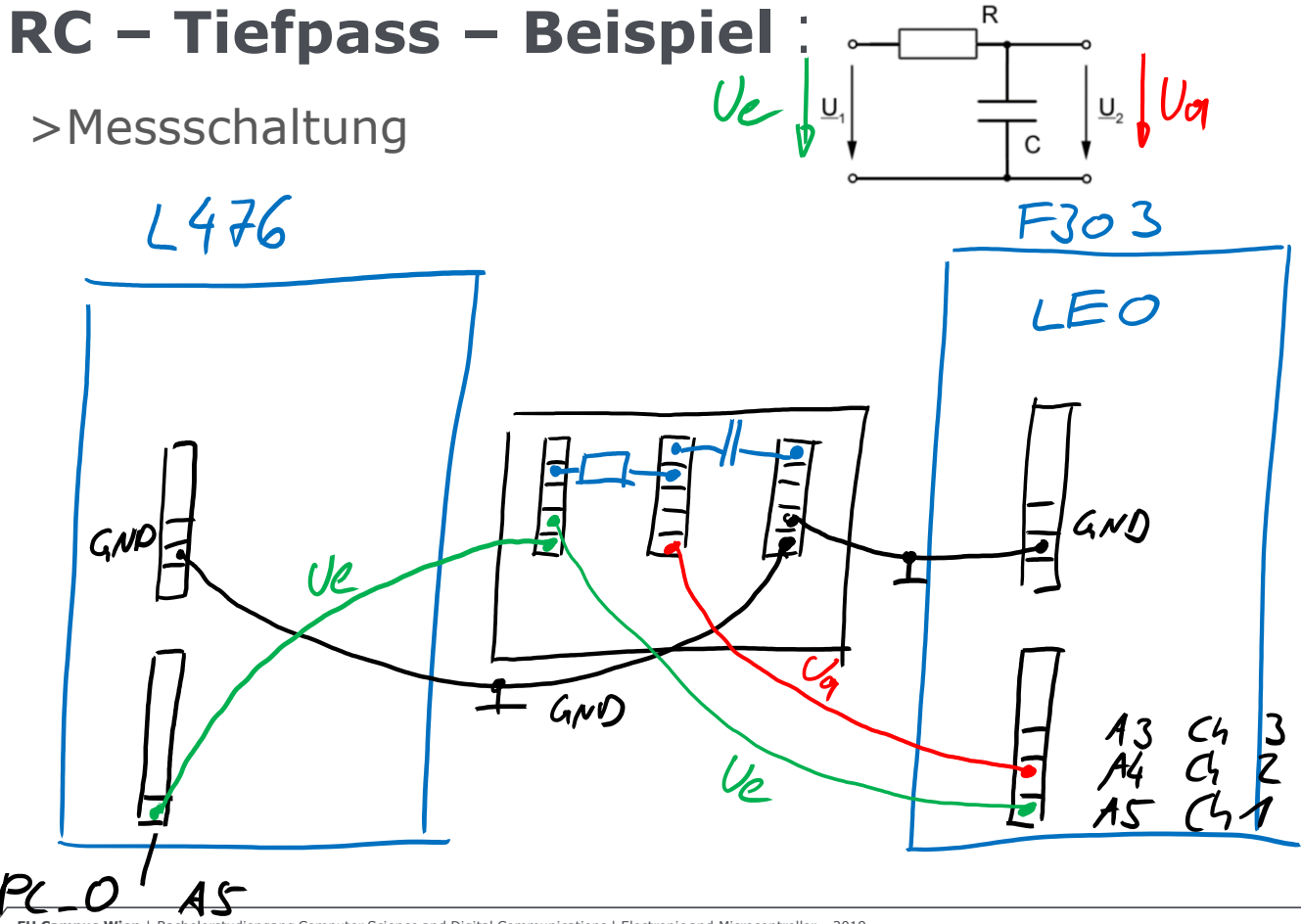

#### Ladekurve R=10kOhm, C=10nF, T=100us

Scope - (COM3) STM32F303-Nucleo

– 🗗 🗙

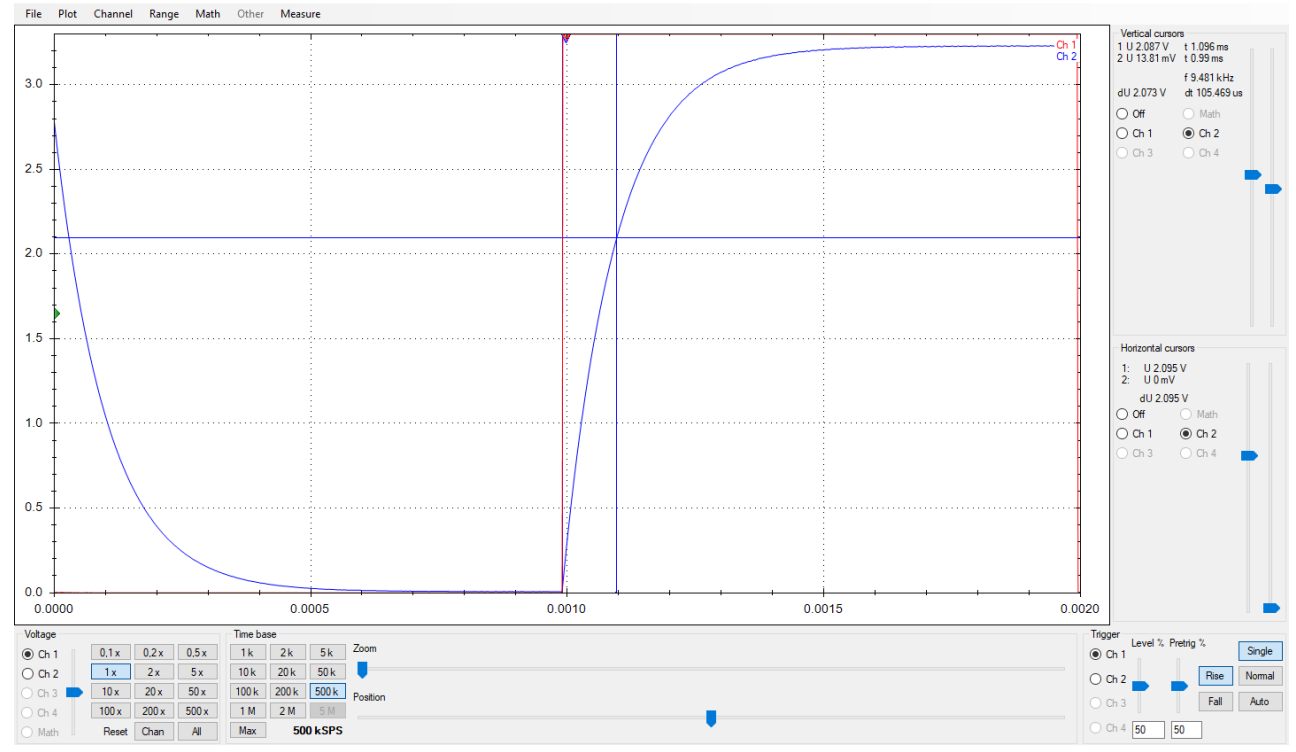

#### Ladekurve R=10kOhm, C=20nF, T=100us

Scope - (COM3) STM32F303-Nucleo

– ø ×

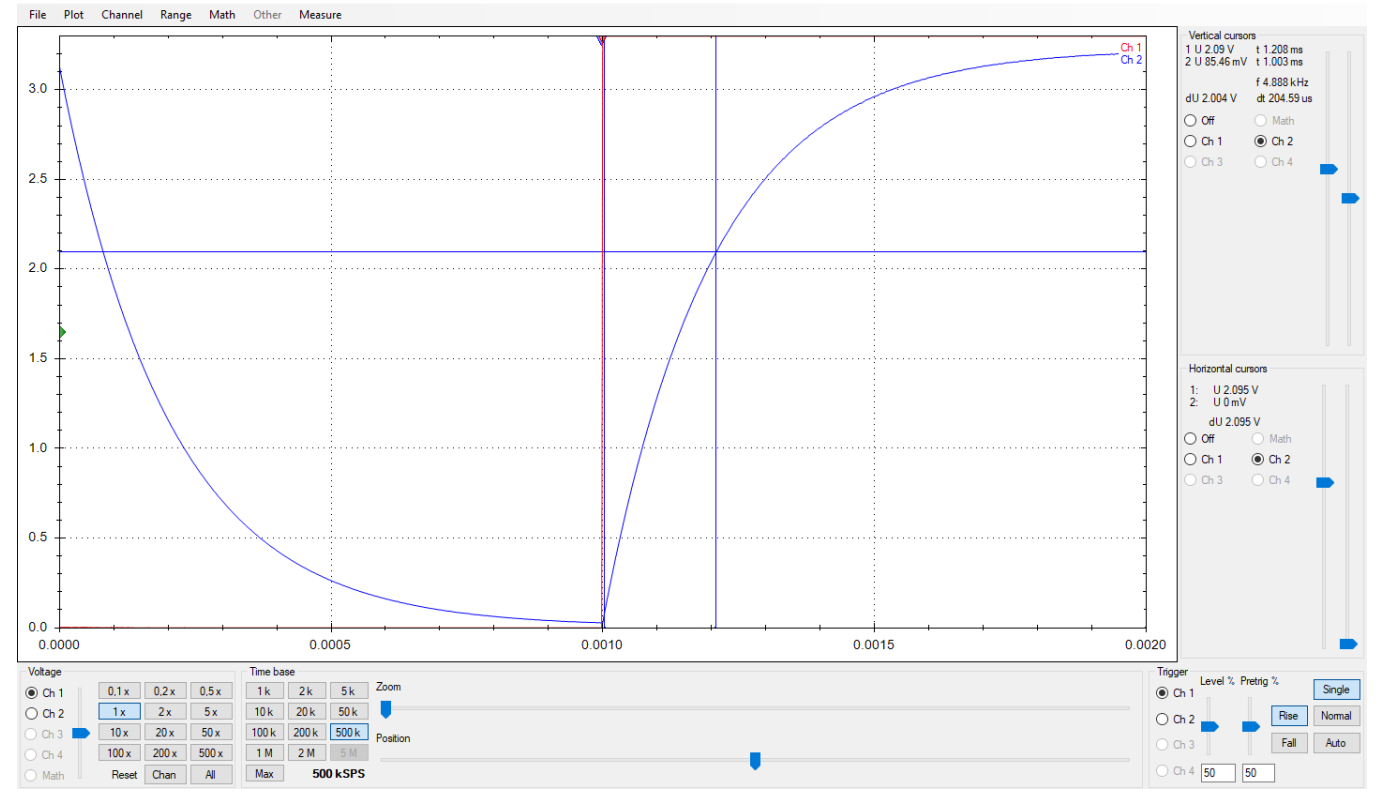

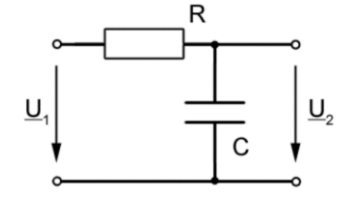

Erzeugen einer Rechteckschwingung mit dem Funktionsgenerator des LEO wird ausgegeben am Arduino-Anschluß A2

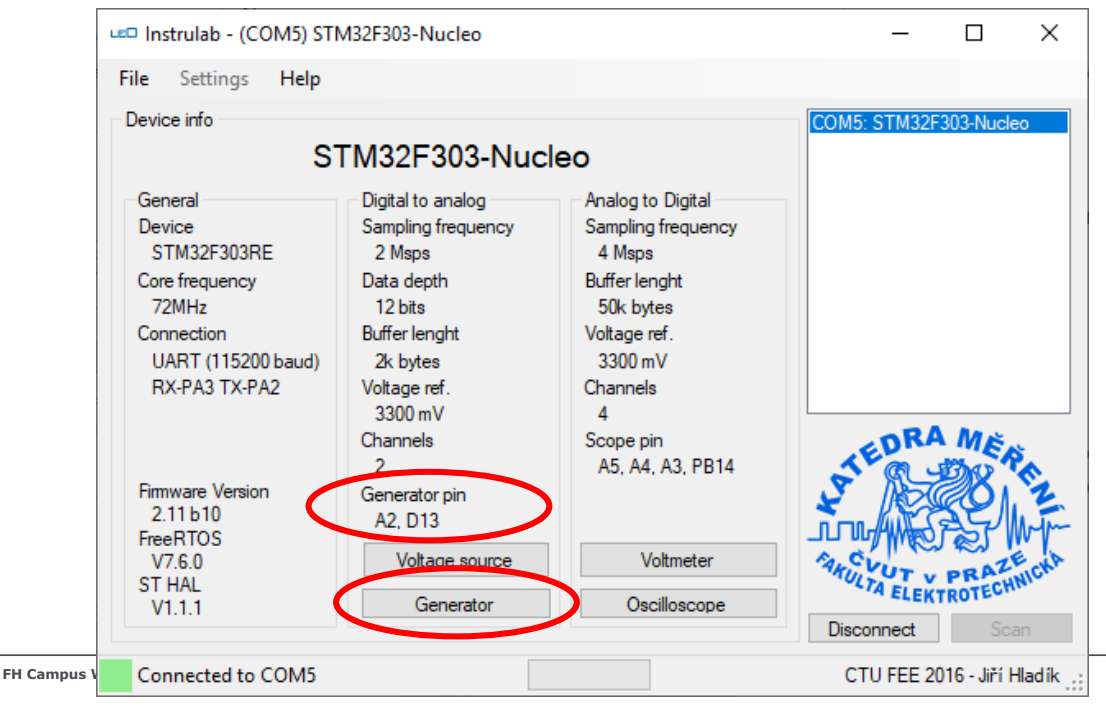

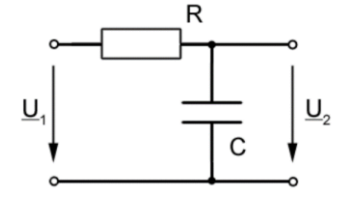

Erzeugen einer Rechteckschwingung mit dem Funktionsgenerator des LEO wird ausgegeben am Arduino-Anschluß A2

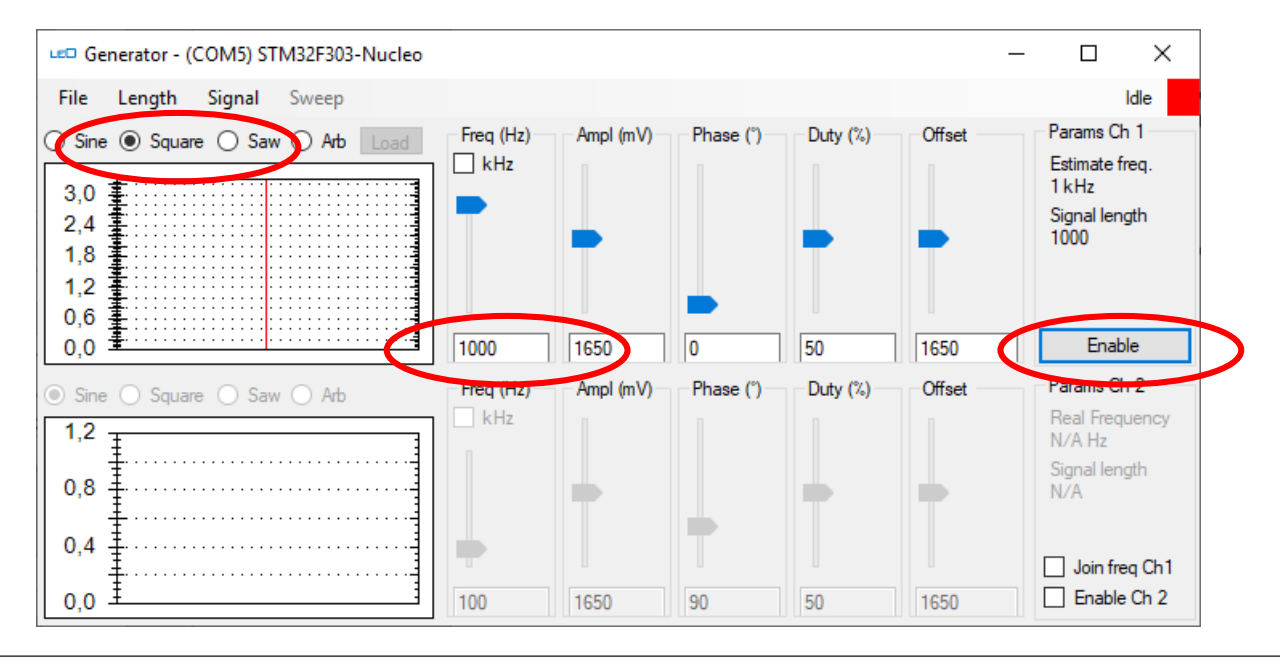

Messung mit dem Oszilloskop des LEO

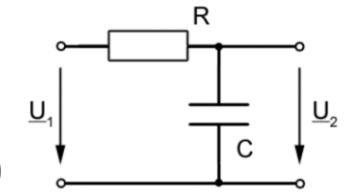

Anschlüsse nach Arduino-Bezeichnung!

- 1. Eingangsspannung am Channel 1 Anschluß A5
- 2. Spannung am Kondensator am Channel 2 A4
- 3. Digitaler Ausgang des L476 am Channel 3 D4

Software für den L476 in STCubeMX erzeugen: GPIO Input an PC0 = GPIO Output an PB5

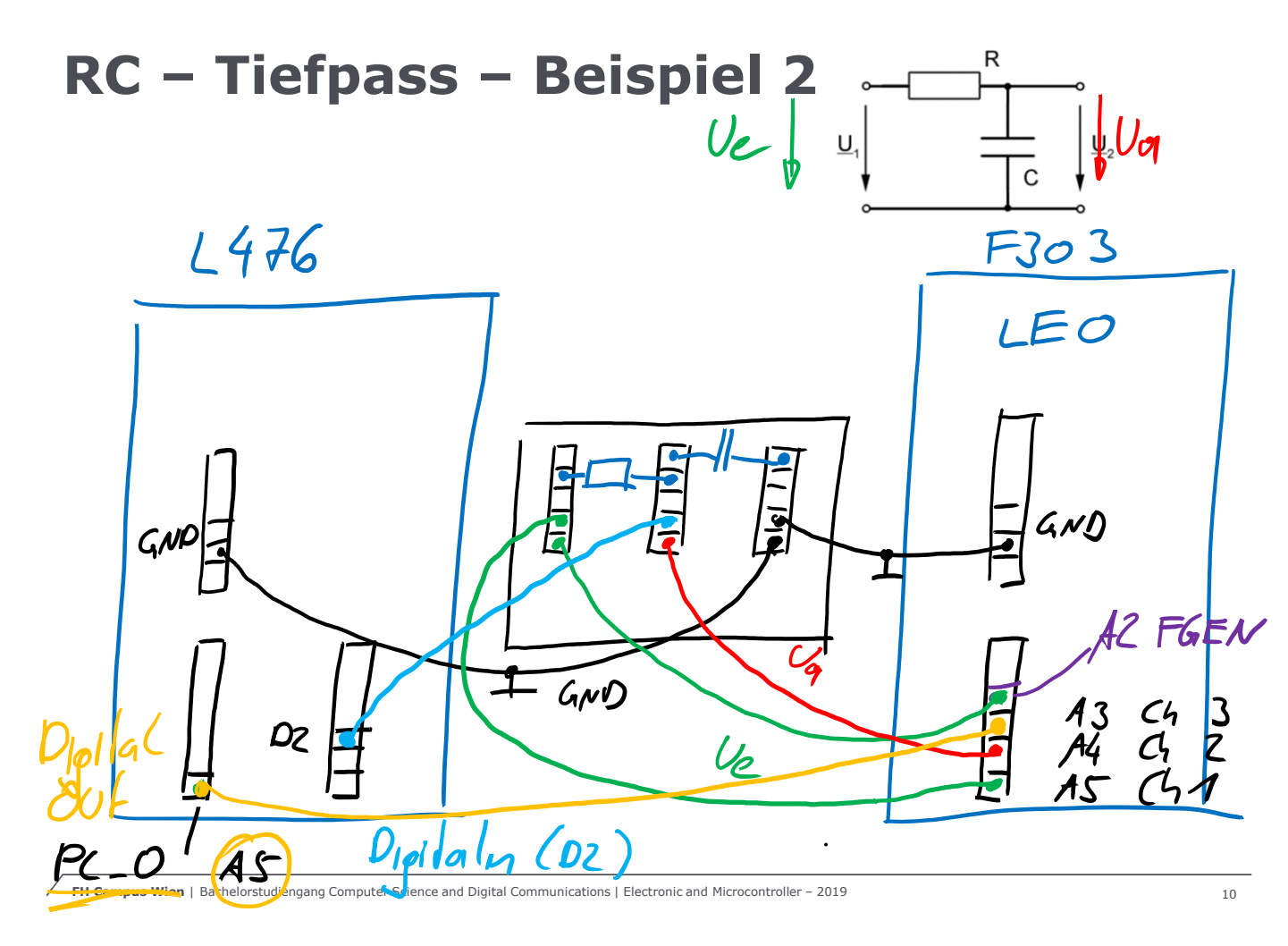

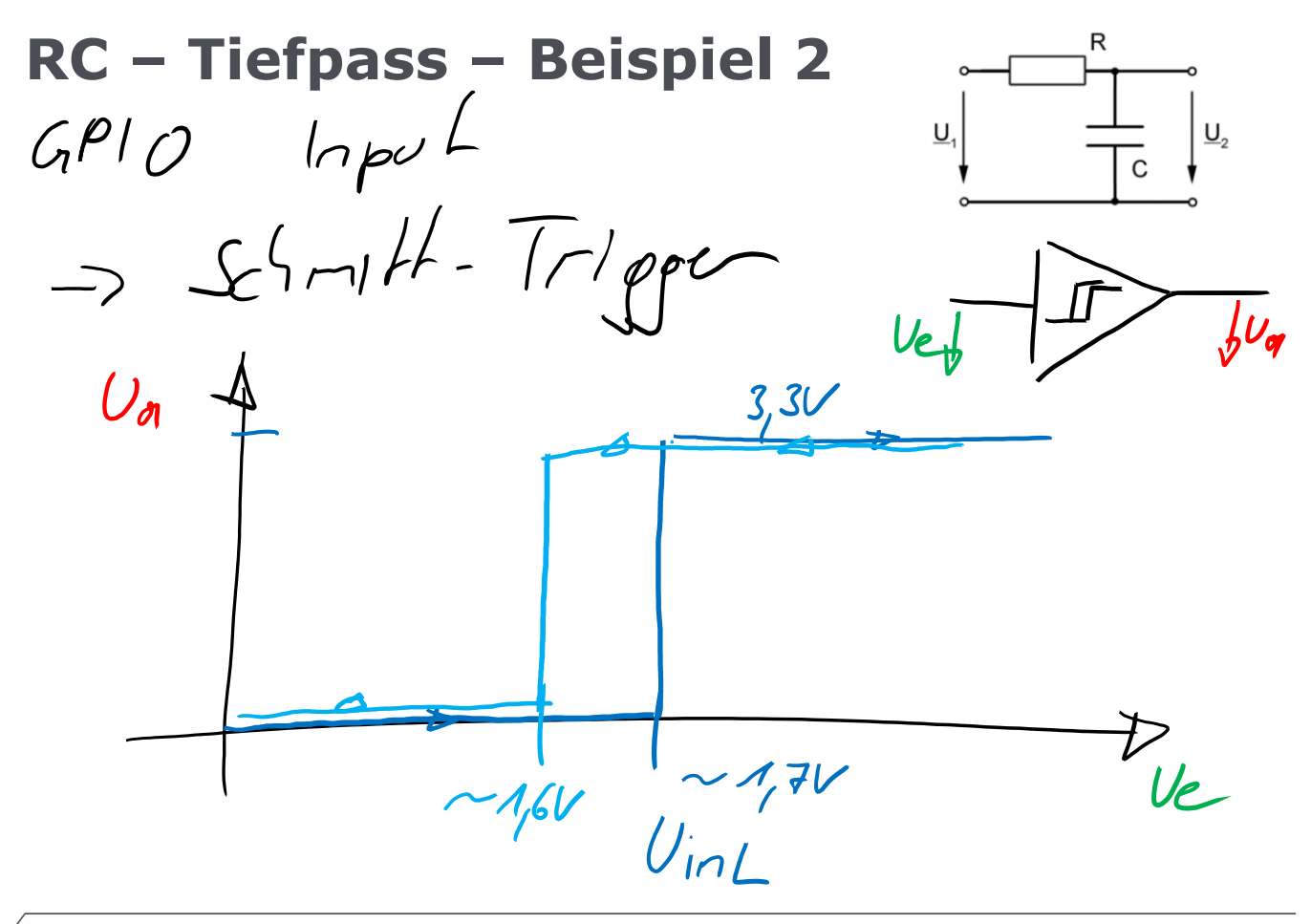

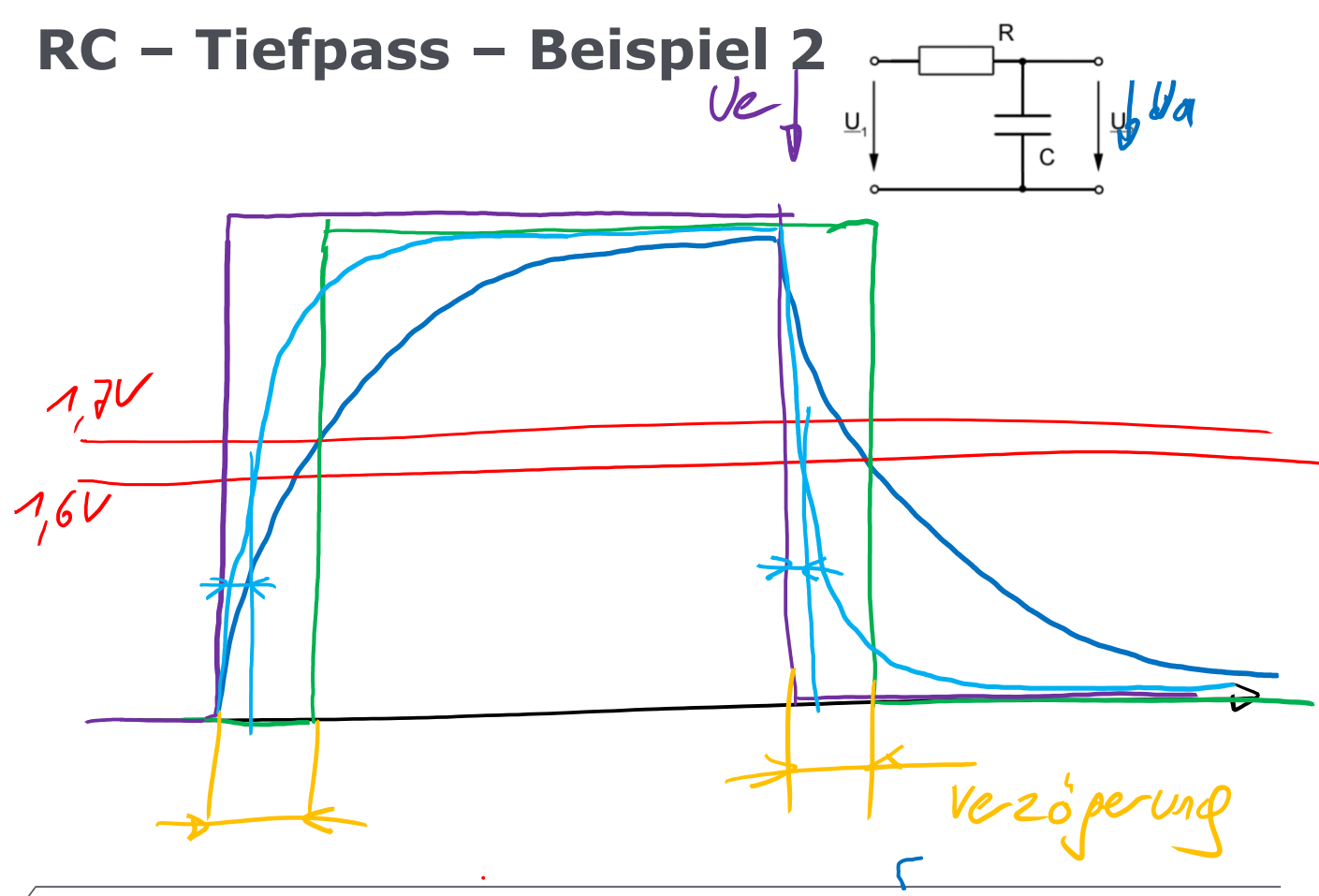

#### Verzögerung und Schaltspannung

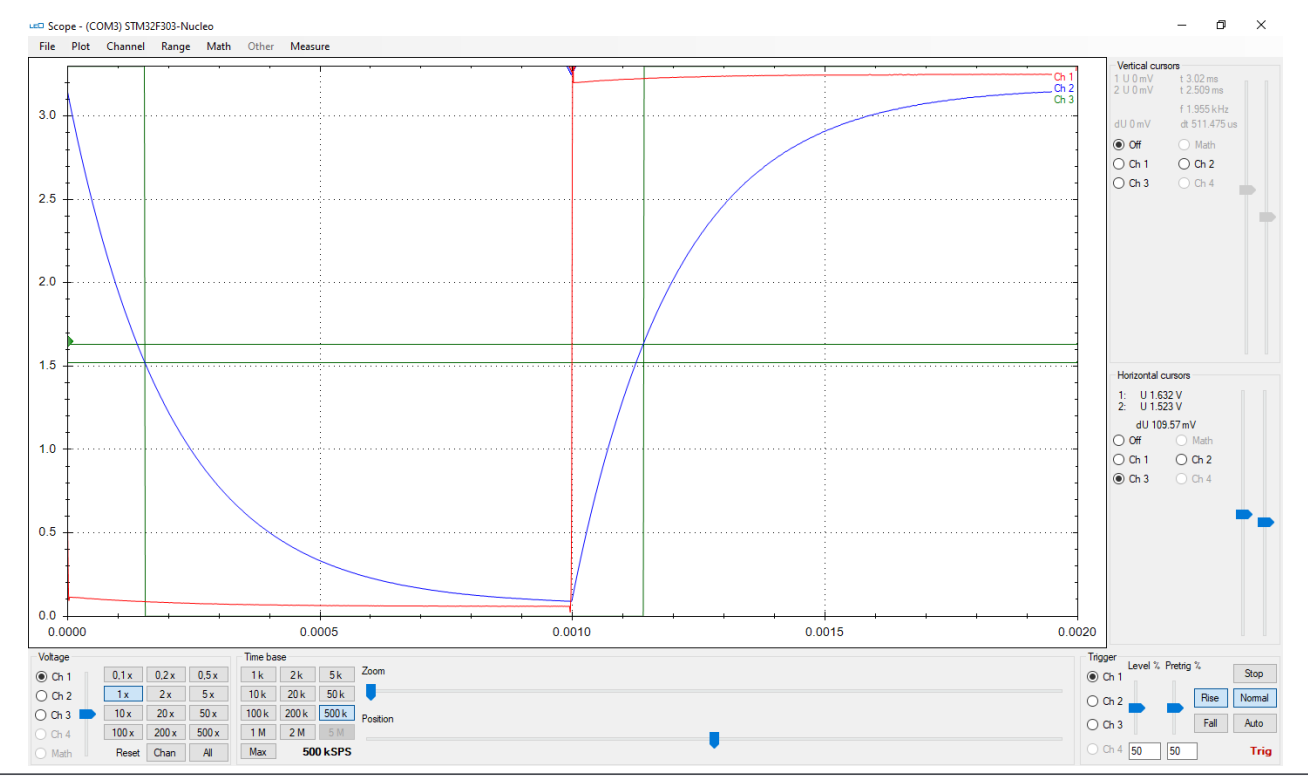

FH Campus Wien | Organisationseinheit | Titel

#### Verzögerung und Schaltspannung

Scope - (COM7) STM32F303-Nucleo

- 0 ×

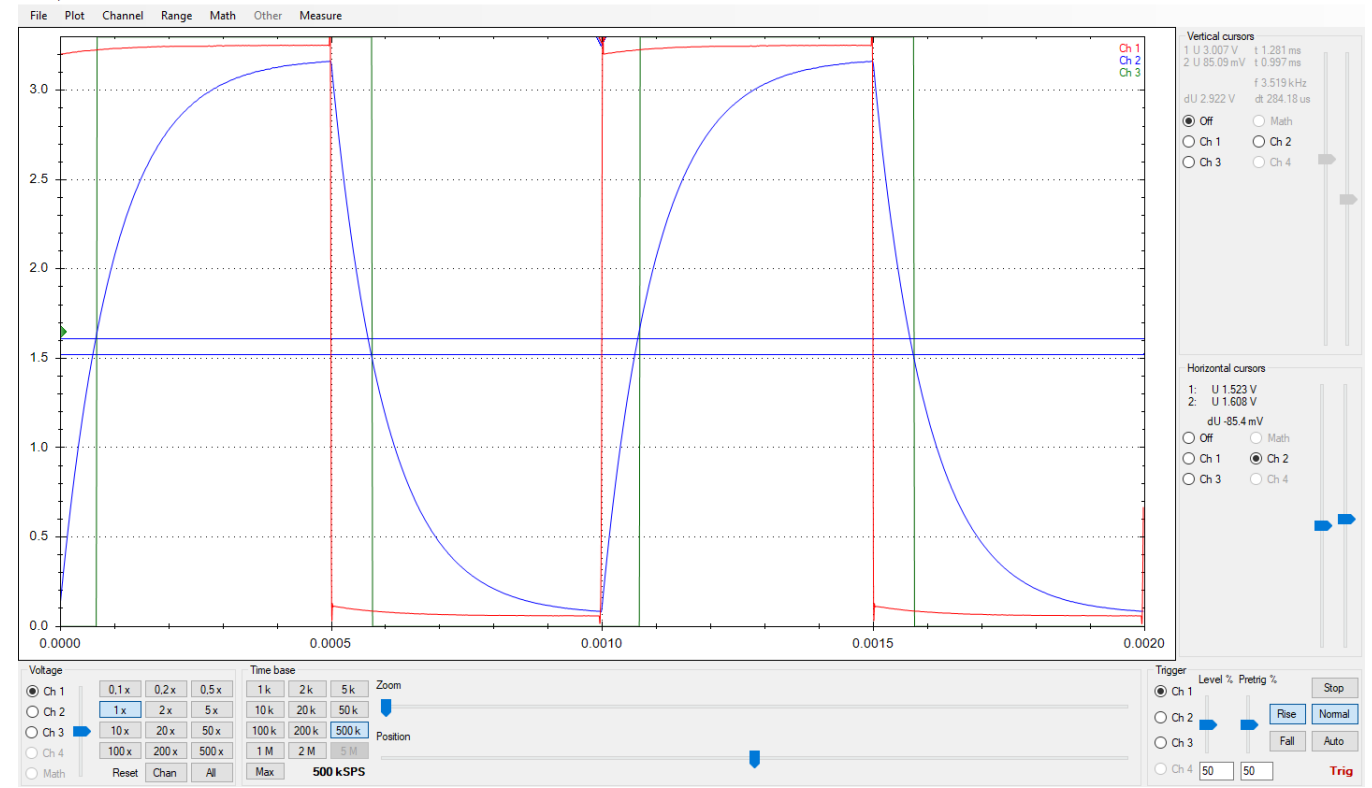

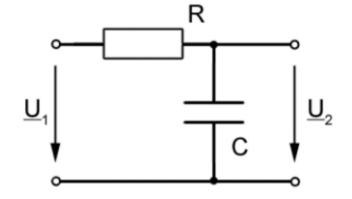

Erzeugen eines PWM-Signals (75%) mit dem Funktionsgenerator des LEO wird ausgegeben am Arduino-Anschluß A2

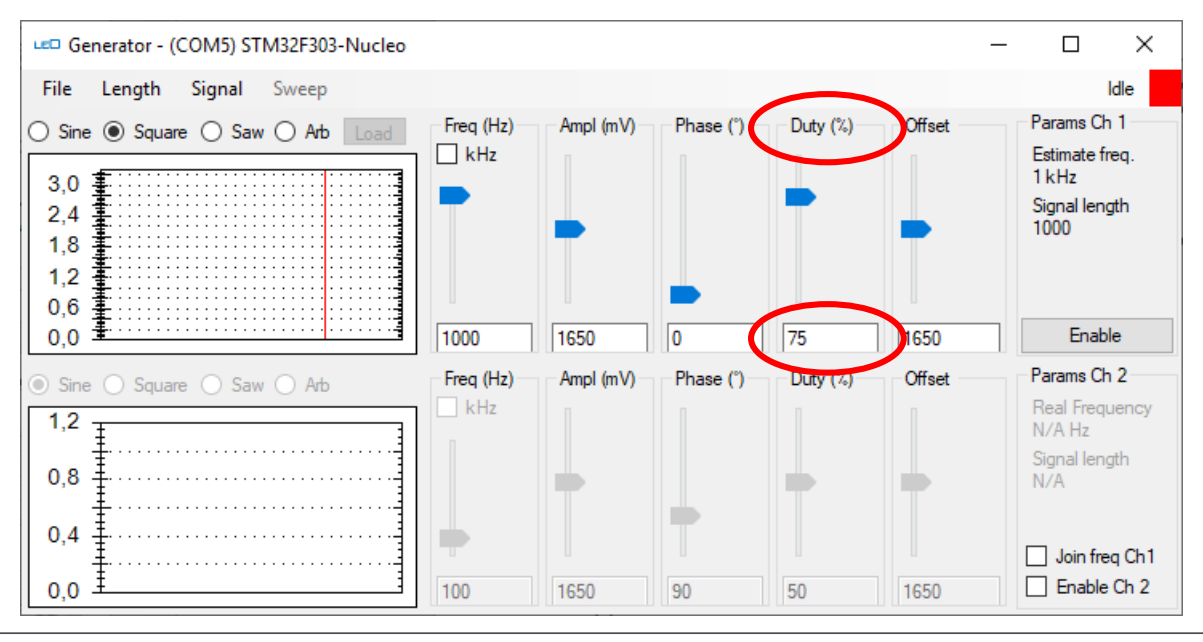

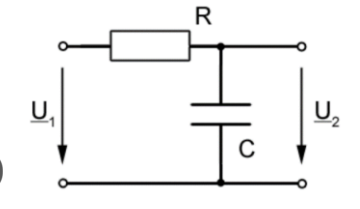

Messung mit dem Oszilloskop des LEO Anschlüsse nach Arduino-Bezeichnung!

- 1. Eingangsspannung am Channel 1 Anschluß A5
- 2. Spannung am Kondensator am Channel 2 A4

Variieren Sie die Pulsweite von 10%-90% Ab welcher Frequenz ist nur mehr der Mittelwert mit leichter Welligkeit erkennbar?

#### Aufgabenstellung für Fortgeschrittene:

Erzeugen Sie das PWM-Signal mit einem Timer in STCubeMx

Verändern Sie die Pulsweite jede Sekunde (while(1)) in 10% Schritten im Bereich 10-90%

#### **GPIO – STM32 – Examples STCubeMX**

- >Erzeugen Sie mit Hilfe von zwei Timern ein PWM-Signal mit einer Periodendauer von a) 1ms und b) 100µs
- >Die Pulsweite verändern Sie für mehrere Messungen auf 25% // 50% // 75%
- >Verbinden Sie dieses Signal mit einem RC-Tiefpass mit den Werten R=10k $\Omega$  und C=10nF
- >Messens Sie mit dem LEO die Eingangs- und die Ausgangsspannung.
- >Berechnen Sie die Zeitkonstante und überprüfen Sie damit Ihr Messergebnis.

| RC - Tiefpass                                                                                                    |                    |
|----------------------------------------------------------------------------------------------------|--------------------|
| $C_{e} = \int_{6}^{3,3v}$                                                                                                    | f = 504Hz          |
| $U_{\alpha} = \frac{1}{2} \sum_{\alpha} \sum_{\alpha} $ | Milleluet<br>1,65V |
| 'lodie Vellip                                                                                                    | het                |

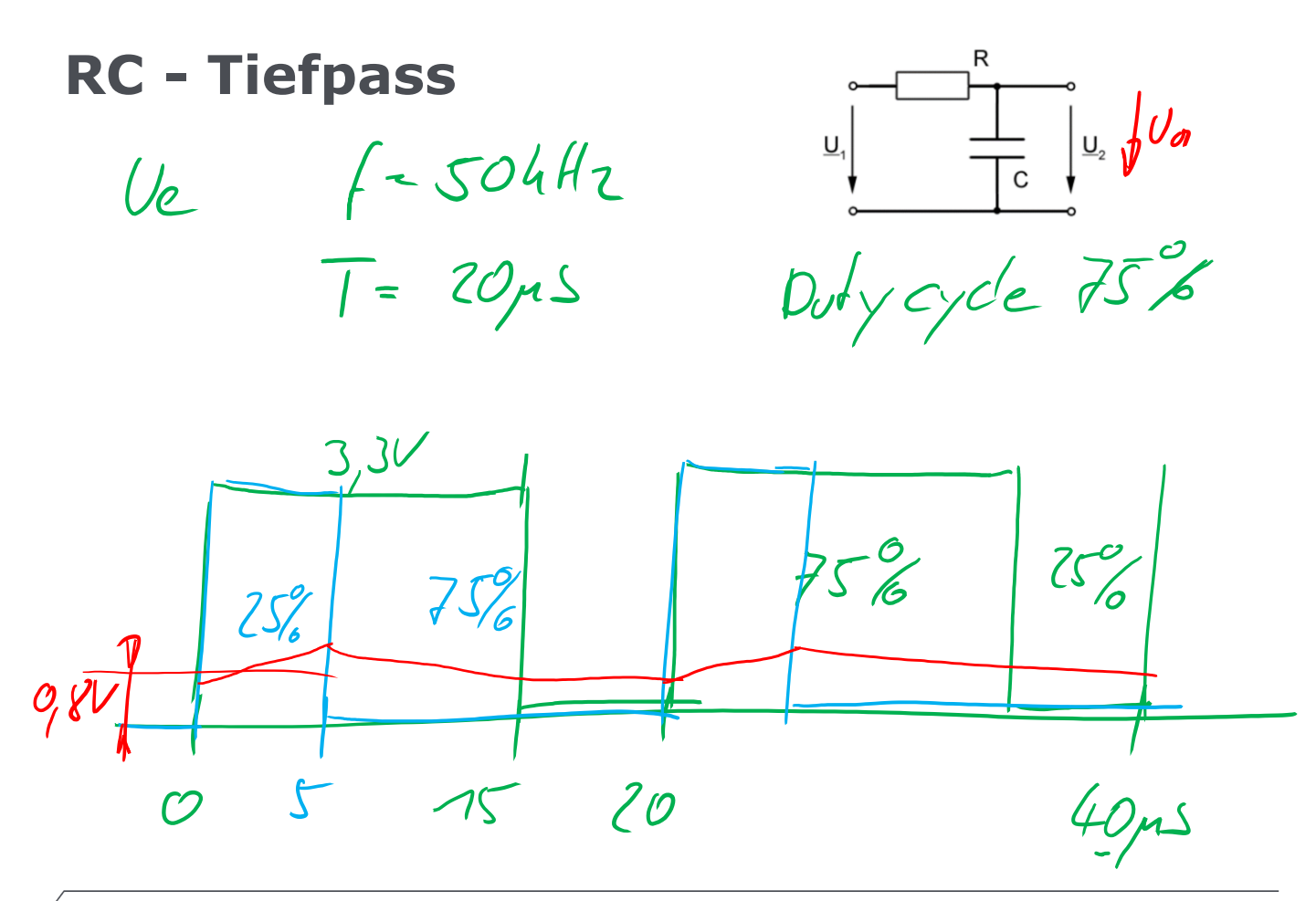

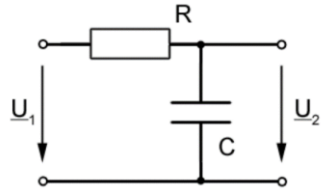

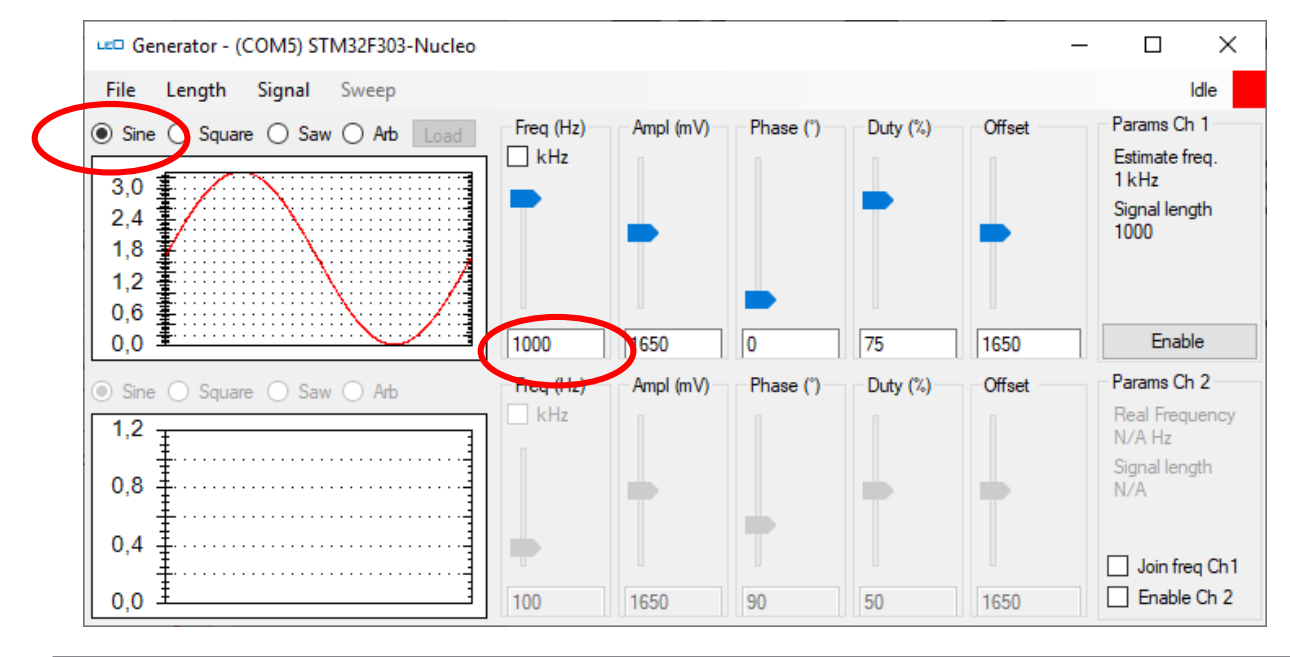

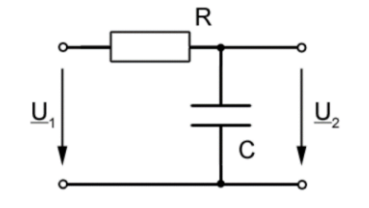

Messung mit dem Oszilloskop des LEO Anschlüsse nach Arduino-Bezeichnung!

- 1. Eingangsspannung am Channel 1 Anschluß A5
- 2. Spannung am Kondensator am Channel 2 A4

RC – Tiefpass mit folgenden Werten: 1kOhm, 10nF Variieren Sie die Frequenz (ab 100 Hz)

Ab welcher Frequenz ist eine Phasenverschiebung zwischen Ein- und Ausgangssignal erkennbar?

Bei welcher Frequenz beträgt die Phasenvers. 45 Grad ?

Bei welcher Frequenz beträgt die Amplitude nur mehr 70%

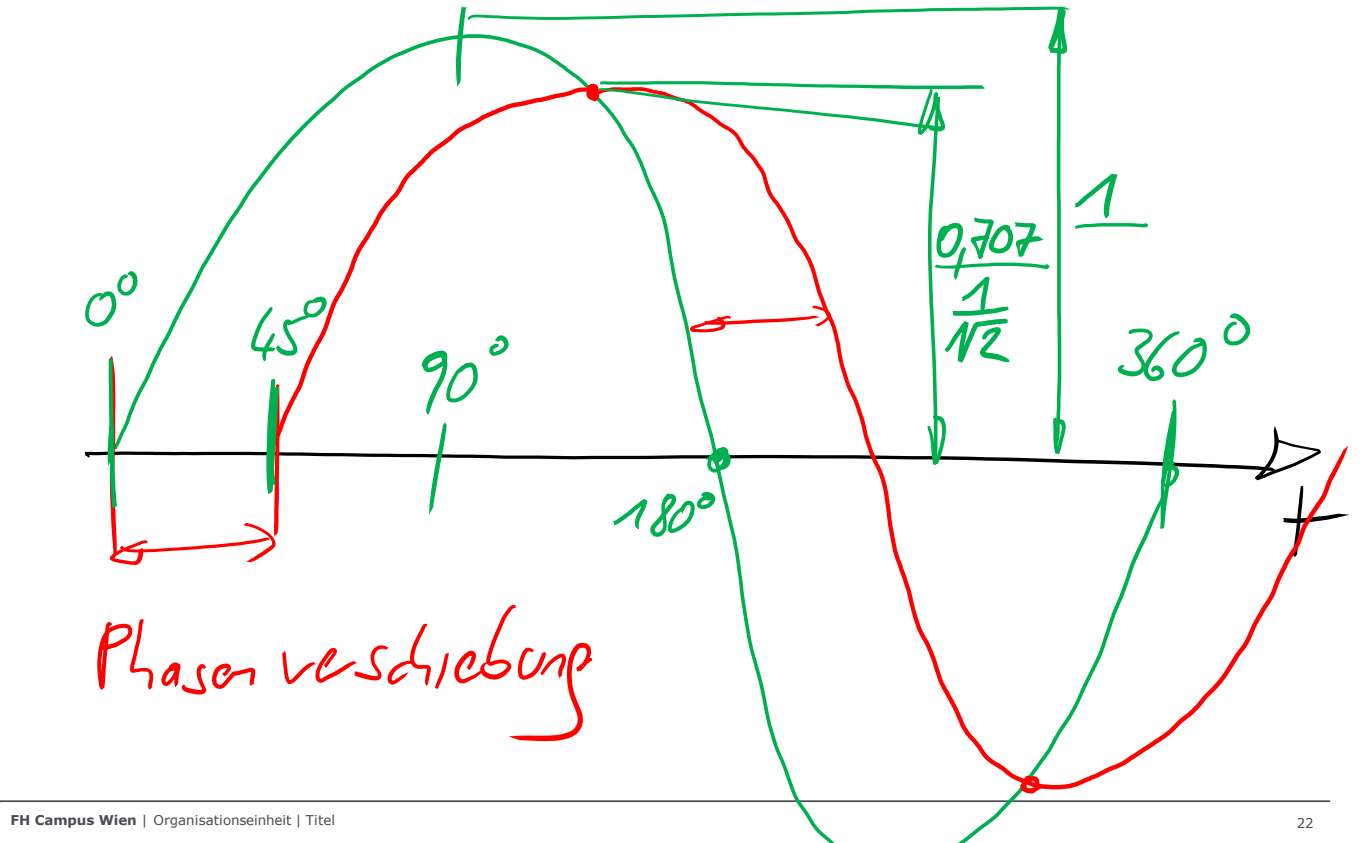

5 Grenzfrequenz: Pha serverschichung

### RC – TP, 1kOhm, 10nF, Sinus 1kHz

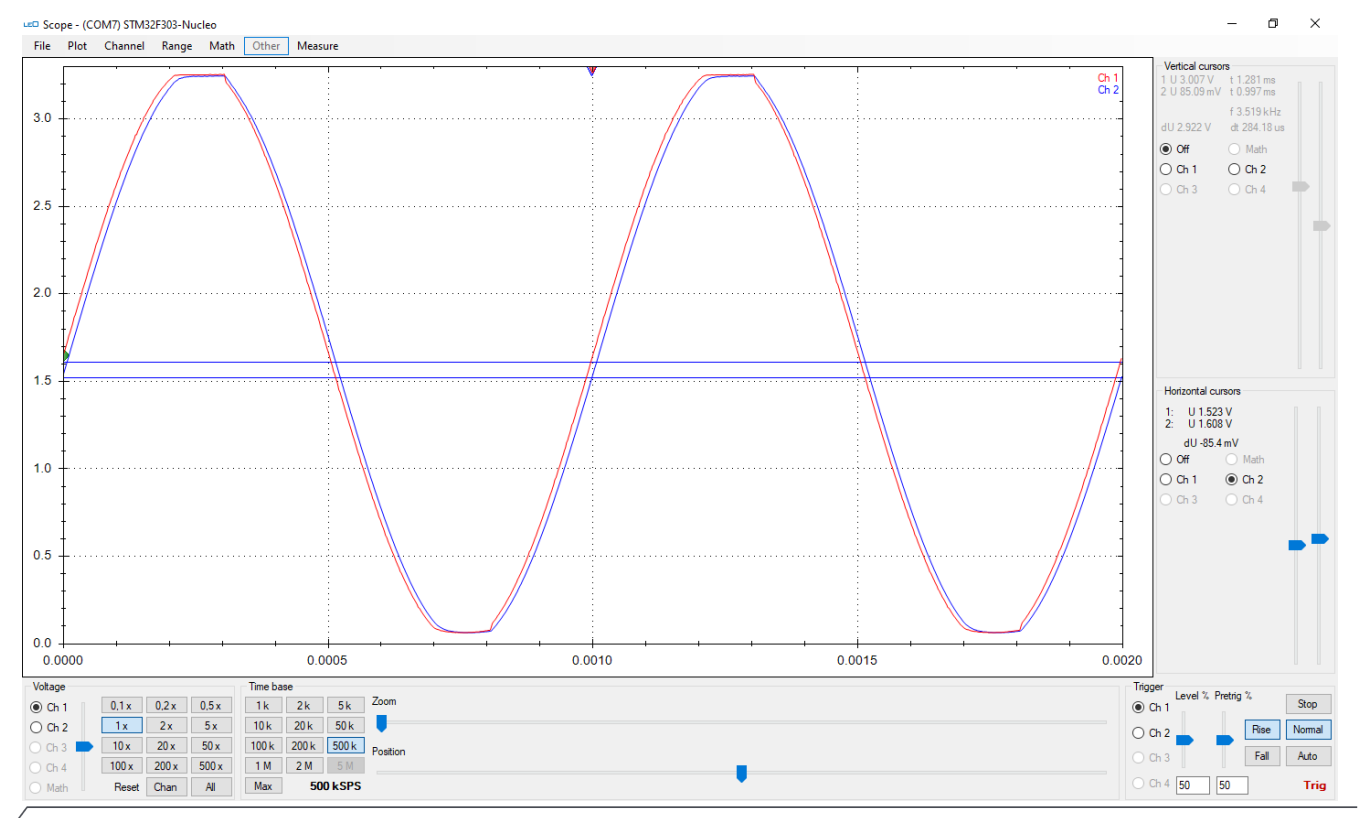

### RC – TP, 1kOhm, 10nF, Sinus 5kHz

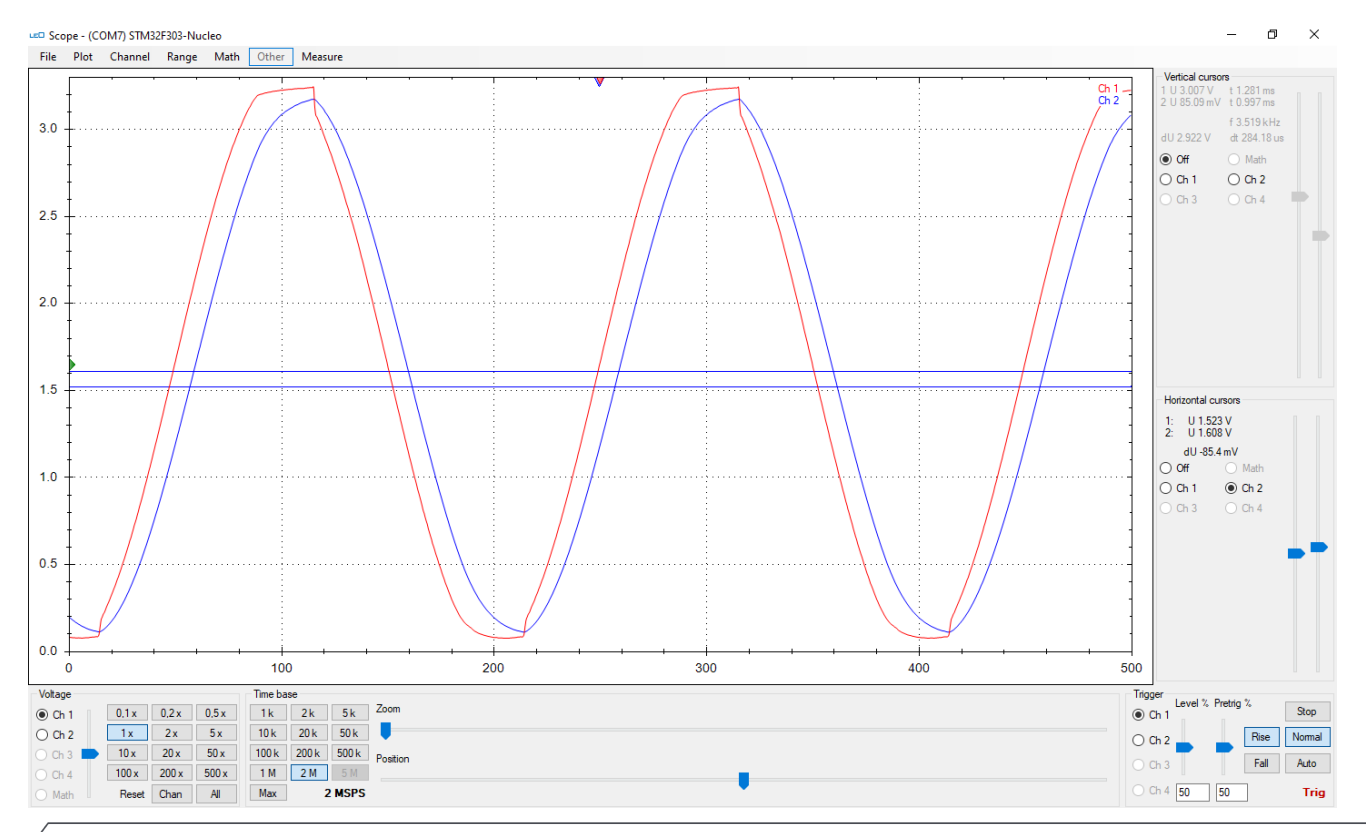

### RC – TP, 1kOhm, 10nF, Sinus 10kHz

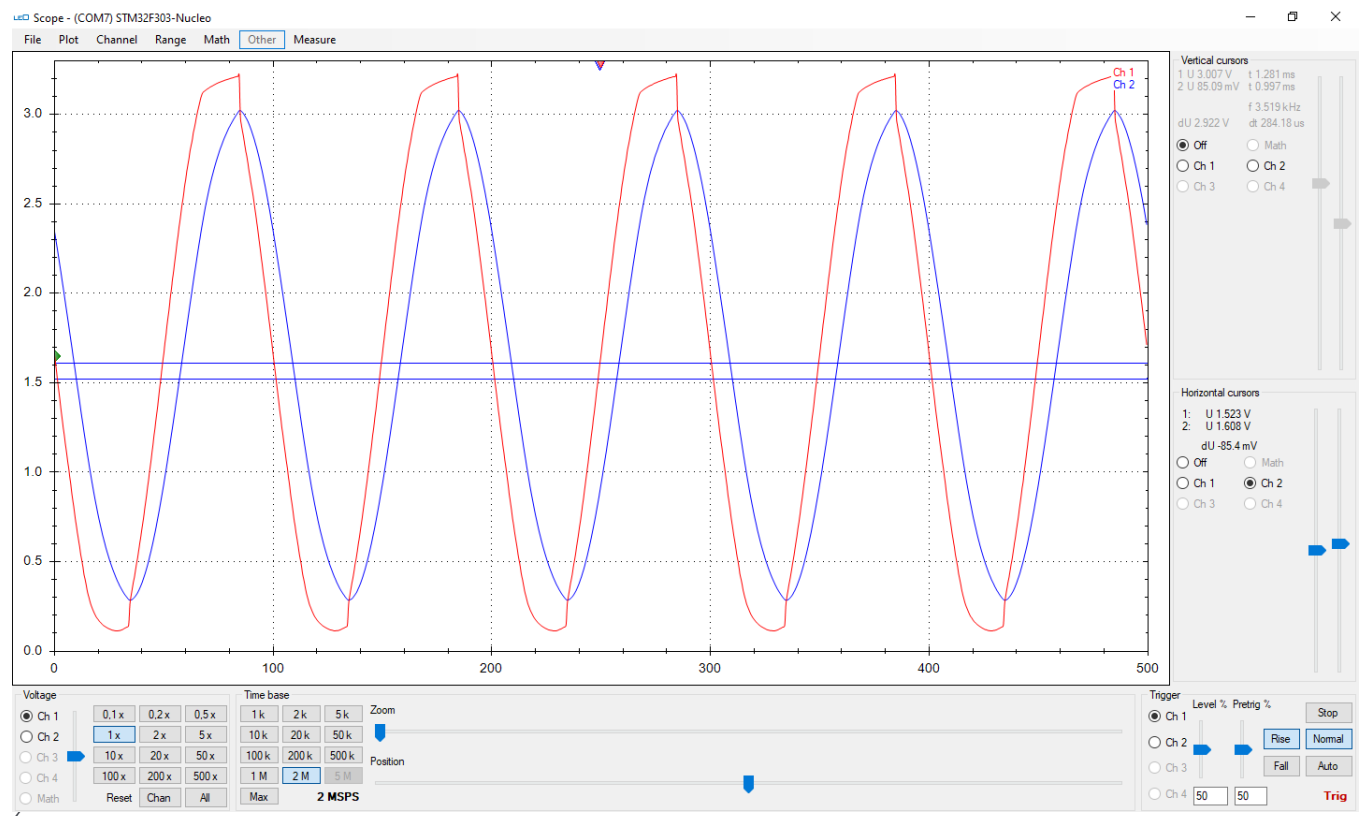

# RC – TP, 10kOhm, 10nF, Sinus 1kHz

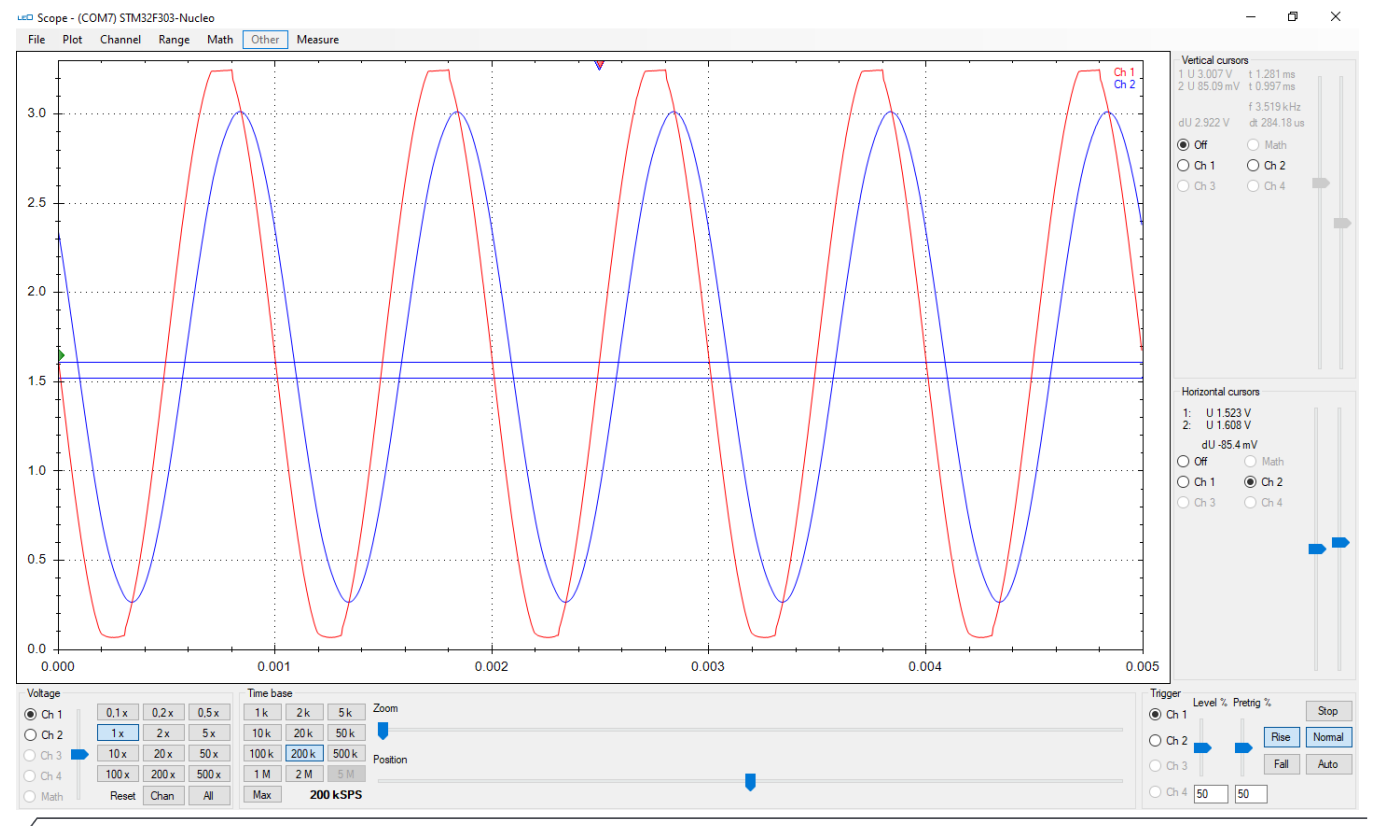

FH Campus Wien | Organisationseinheit | Titel

### RC – TP, 10kOhm, 10nF, Sinus 5kHz

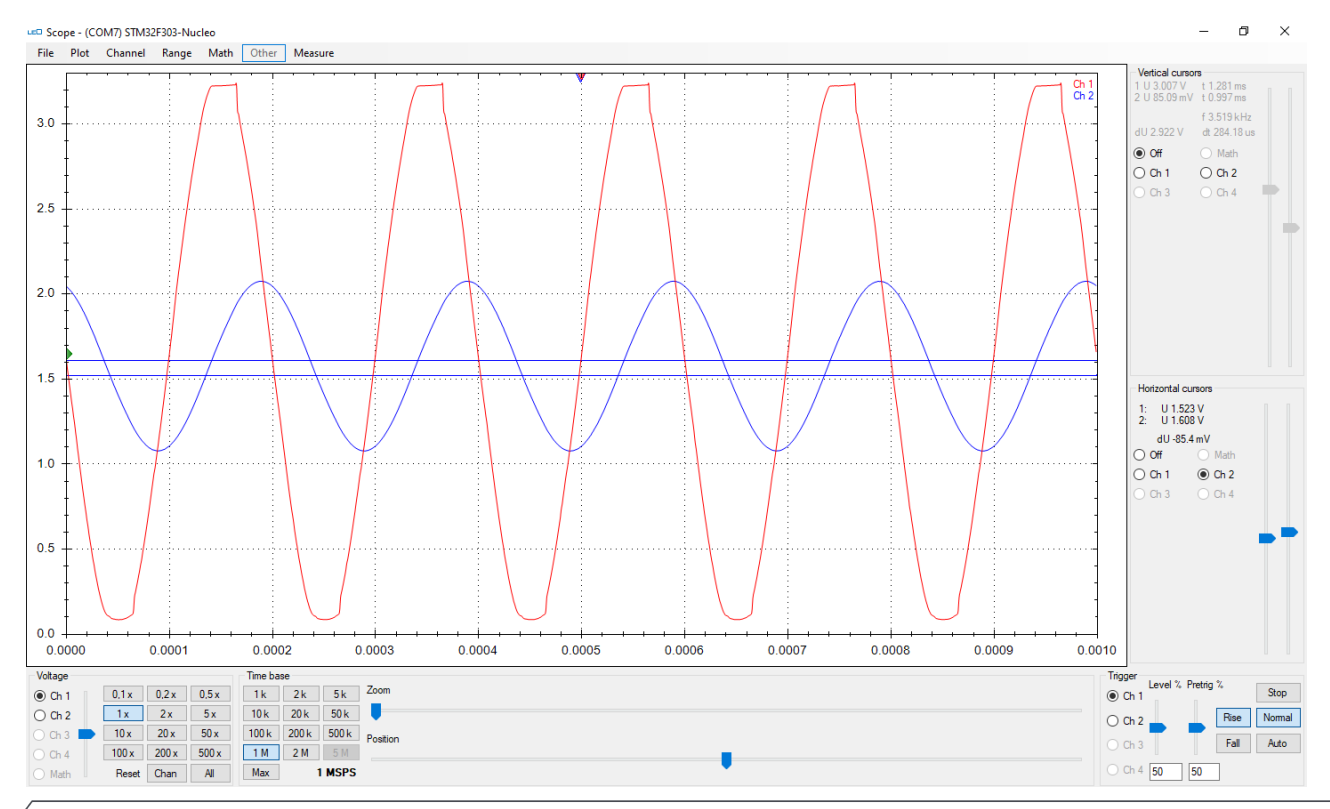

FH Campus Wien | Organisationseinheit | Titel

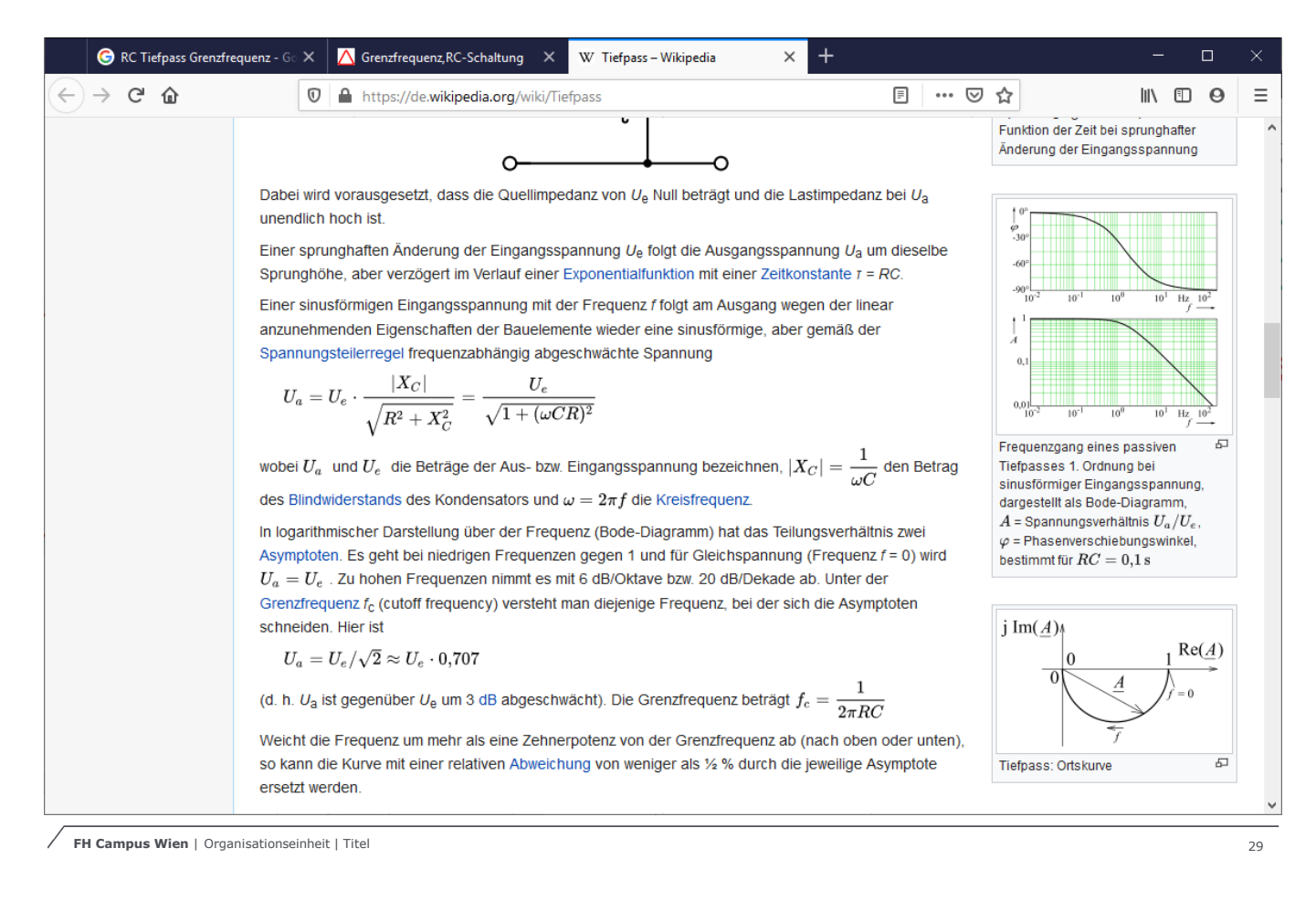

als Flit. de Frequenz  $20 \log\left(\frac{U_{\alpha}}{I_{\alpha}}\right)$ 20. (og ( Ug) Var Ve  $\bigcap$ 1:1 -20 Dömptone 1:10 -40 1:100 7 Verstäkung 10:1 +20 100:1 + 40

100/1H7 1He 100 16Hz 10 100 1MHz 10 10 1-30/B 10 fache Frequenz "> ist Va nur mehr 1/10 le 1 = 1 = 104Hz 2 = 100ps Grenzfequenz V 20. (00 (Um) FH Campus Wien | Organisationseinheit | Titel

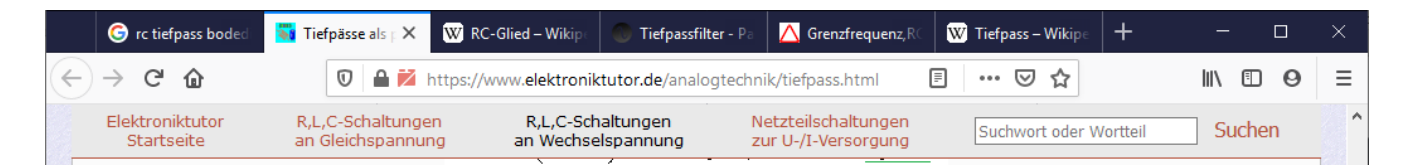

Bei der Darstellung des Amplituden-Frequenzgangs wird anstelle des Spannungsverhältnisses oftmals das Pegelmaß verwendet. Ausreichend entfernt oberhalb der Grenzfrequenz ist dann der Kurvenverlauf im Sperrbereich linear fallend. Das Dämpfungsmaß errechnet sich aus der Steigung. Der charakteristische Wert für einen passiven Tiefpass 1. Ordnung beträgt 6 dB bei Frequenzverdoppelung entsprechend einer Oktave. Wird der Wert bei zehnfacher Frequenz angegeben, so beträgt das Dämpfungsmaß 20 dB pro Dekade.

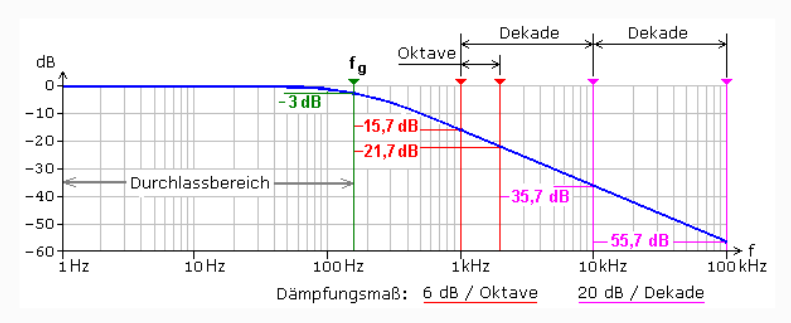

Beim RC-Tiefpass wird die Ausgangsspannung am Kondensator abgegriffen. Beim RL-Tiefpass wird die Ausgangsspannung am Widerstand abgegriffen. Eingangssignale mit tiefen Frequenzen durchlaufen die Schaltung fast ungehindert. Mit steigender Eingangsfrequenz wird die Ausgangsamplitude stetig kleiner. Bei der Grenzfrequenz fg gilt Ua = 0,707·Ue. Die Dämpfung beträgt 3 dB. Bei fg ist das Ausgangssignal um  $\phi = -45^{\circ}$  zum Eingangssignal phasenverschoben. Bei f » fg beträgt die Dämpfung 6 dB/Oktave das entspricht 20 dB/Dekade.

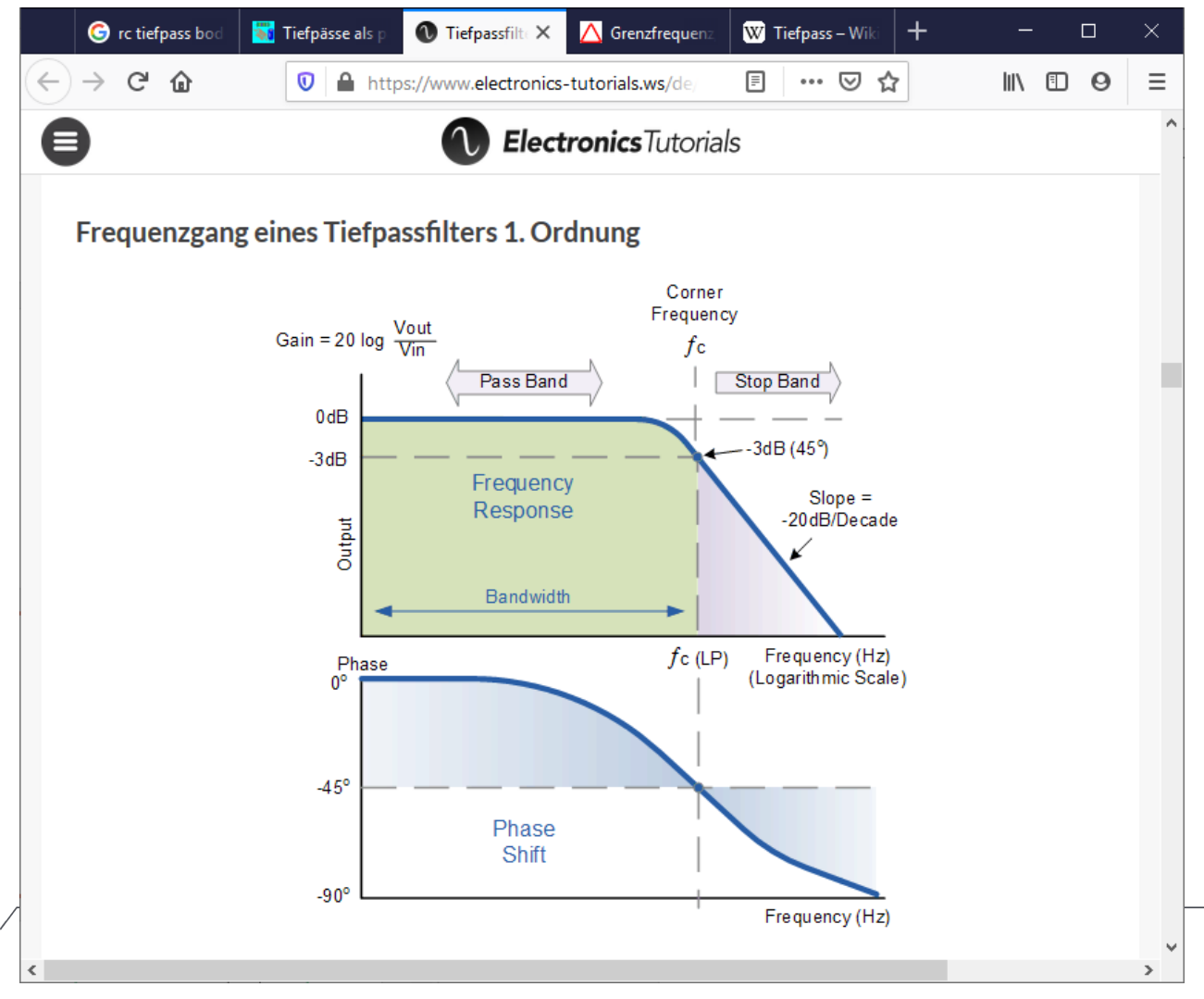

#### **GPIO – STM32 – Examples STCubeMX**

Verwenden Sie einen RC-Tiefpass mit den Werten: R=1kOhm, C=10nF

Senden Sie über die USART Jede Millisekunde ein "a" – 0x61 mit einer Baudrate von 9600 Baud

Messen Sie mit dem LEO die Eingangs- und die Ausgangsspannung.

Wiederholen Sie die Messungen mit einer Baudrate von 38400 und 57600 Baud

#### USART 9600baud – R=1k, C=10nF

Scope - (COM3) STM32F303-Nucleo

n X

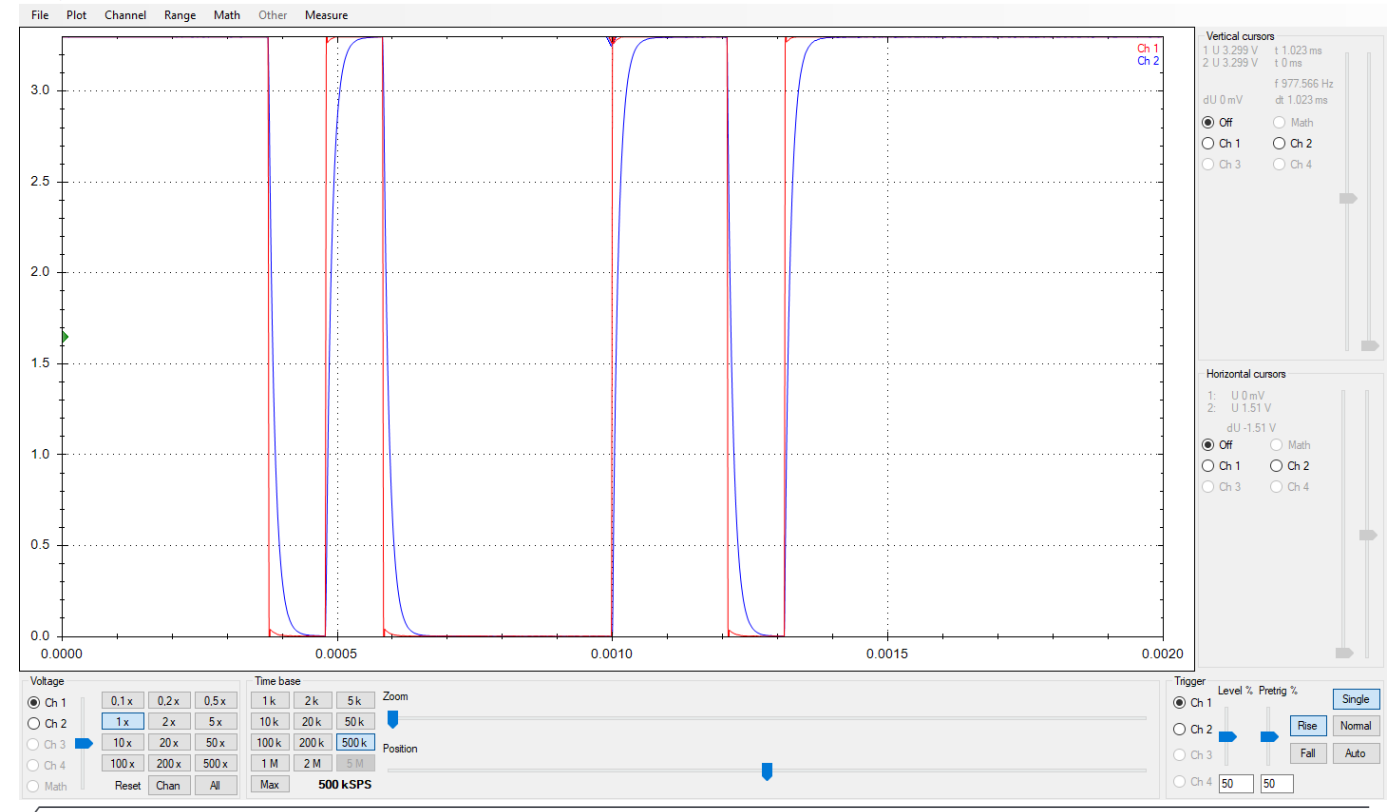

#### **USART 38400baud – R=1k, C=10nF**

m. Scope - (COM3) STM32F303-Nucleo File Plot Channel Range Math Other Measure Vertical cursors Ch 2 3.0 dt 1.023 ms Off O Math ○ Ch 1 ○ Ch 2 2.5 20 1.5 Horizontal cursors dU -1.51 V Off Math 1.0 L..... ○ Ch 1 O Ch 2 0.5 0.0 100 200 300 400 500 ÷. 0 Voltage Time base Trigger Level % Pretria % Zoom Single 5k O Ch 1 0.1x 0.2x 0.5x 1k 2k O Ch 1 O Ch 2 1x 2 x 5 x 10 k 20 k 50 k Rise Normal O Ch 2 200 k 500 k Position 10 x 20 x 50 x 100 k Fall Auto 100 x 200 x 500 x 1 M 2 M O Ch 4 50 50 Math Reset Chan All Max 2 MSPS

×

#### USART 57600baud – R=1k, C=10nF

COM3) STM32F303-Nucleo File Plot Channel Range Math Other Measure

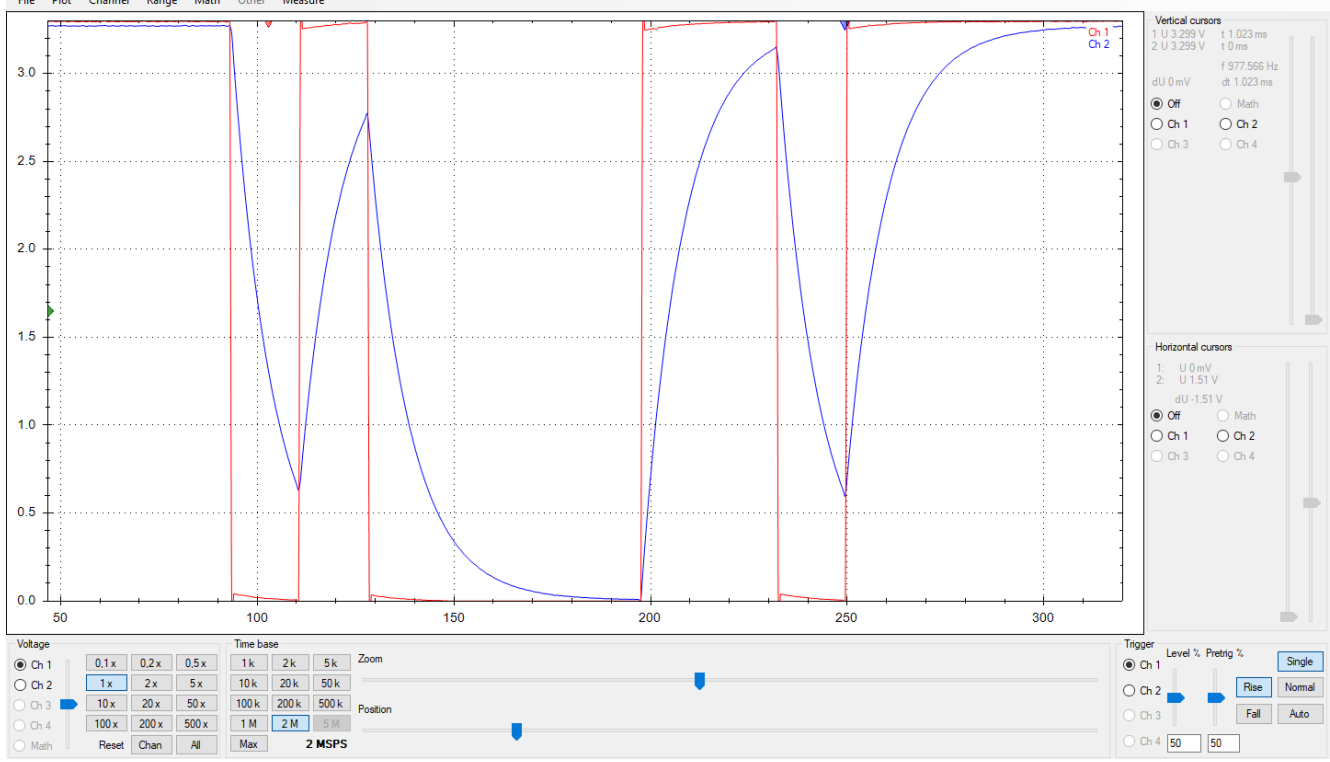

n ×

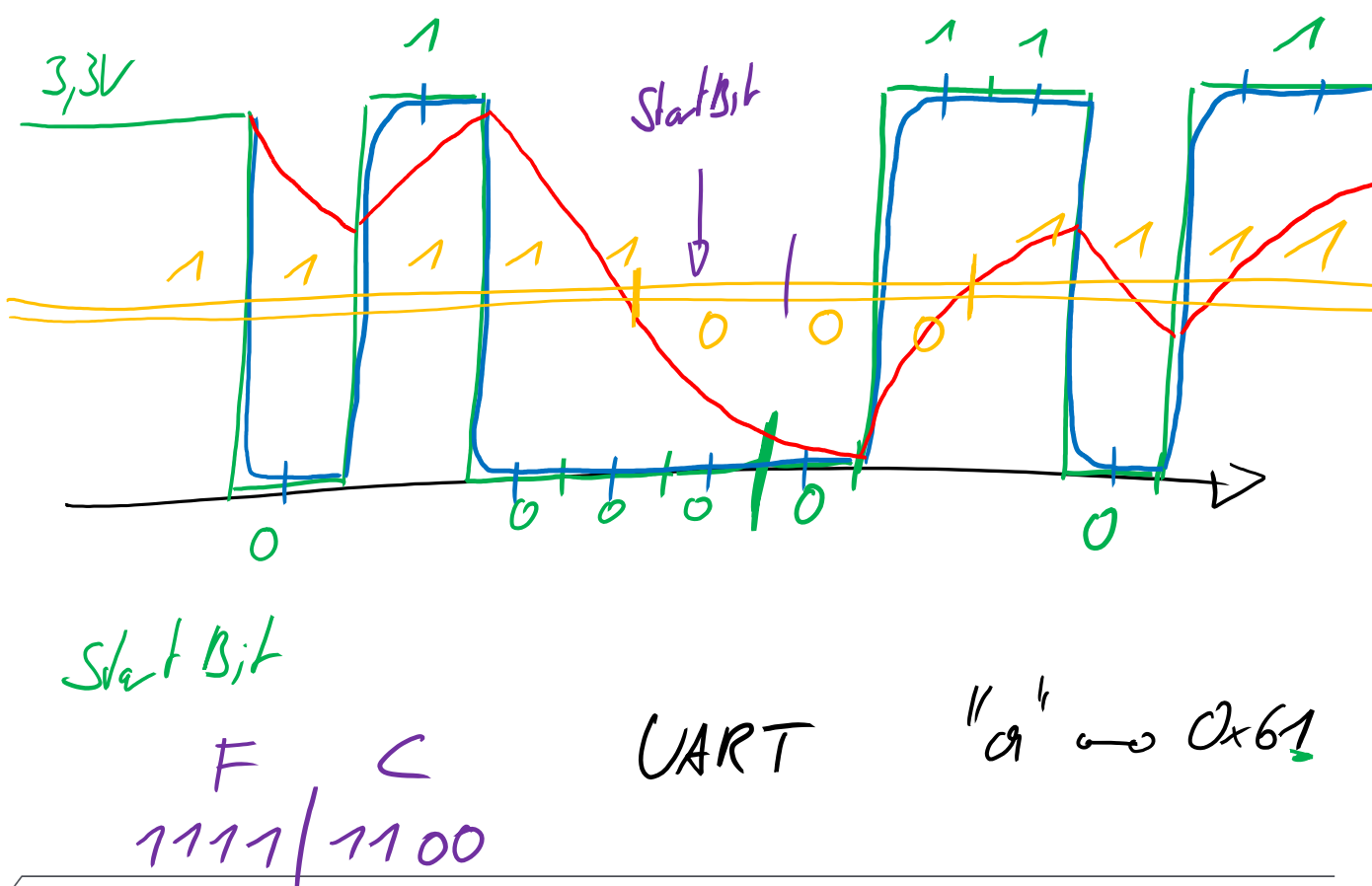

FH Campus Wien | Organisationseinheit | Titel

128 Lelong a しり <u>Dee</u> 06°P RAM  $\sim 1 GHz$ 

# **RC-Tiefpass**